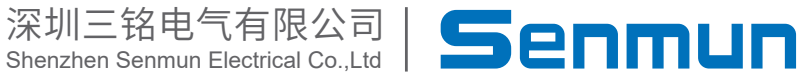

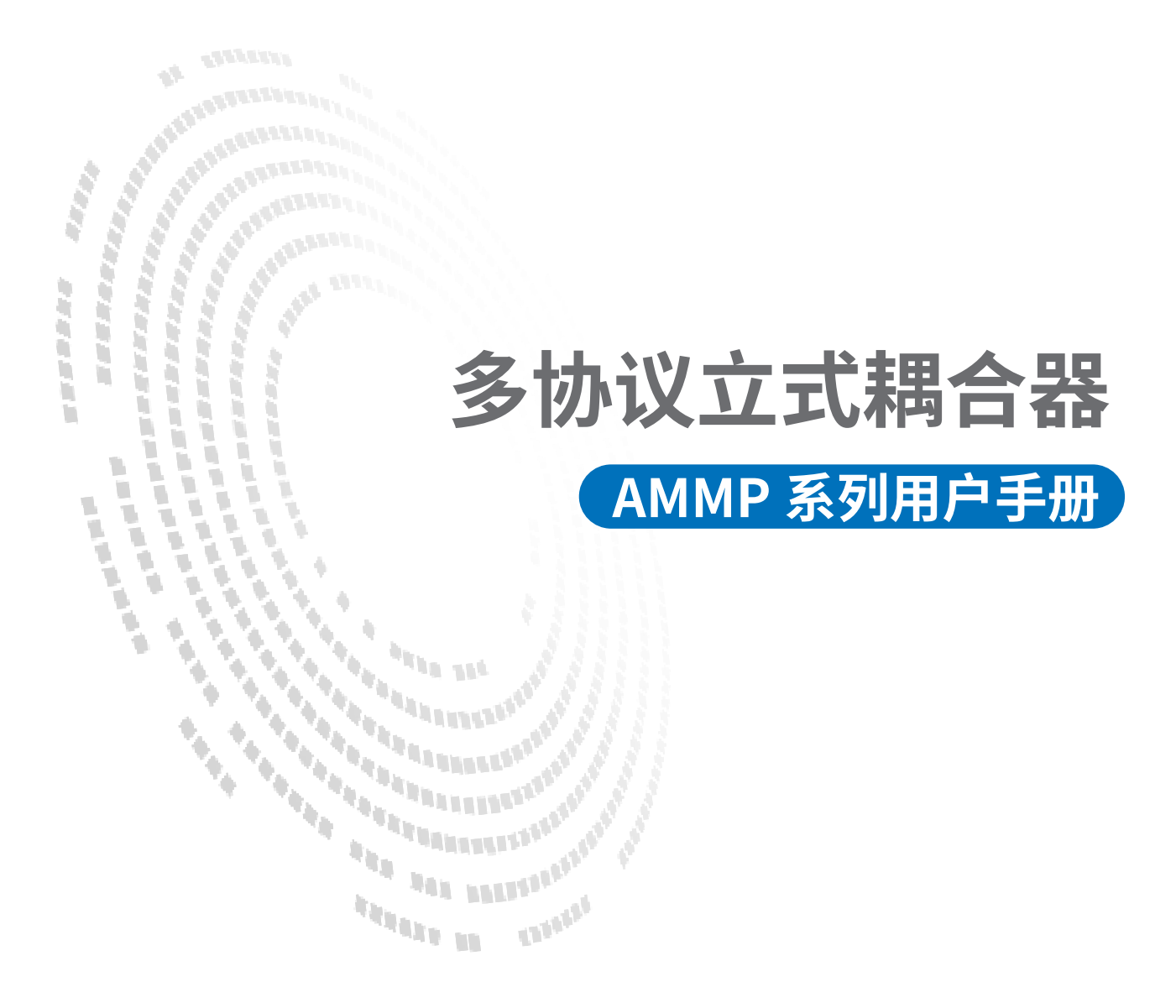

# 前言

#### ■产品简介

AMMP系列支持Profinet、Ethernet/IP、CC-Link IE Field Basic、Modbus TCP通信协议 的一体式模块,具有数字量输入模块、数字量输出模块、数字量输入输出混合模块、模 拟量输入输出模块等,。能适配市面上大多数的主站设备,如欧姆龙、汇川、雷赛、基 恩士、三菱以及基于Codesys开发的主站单元,已经广泛应用于3C、半导体、新能源、物 流装备等各行业。

本手册介绍产品的安装、参数、模块参数以及和主站设备组态通信示例等。

#### ■版权声明

Copyright ©2023

深圳三铭电气有限公司版权所有,保留一切权利。非经本公司书面许可,任何单位和个 人不得擅自摘抄、复制本文件内容的部分或全部,并不得以任何形式传播。

Senmun 和其它三铭商标均为深圳三铭电气有限公司的商标。

由于产品版本升级或其他原因,本文件内容会不定期进行更新,除非另有约定,本文件 作为参考使用,本文件中的所有陈述、信息和建议不构成任何明示或暗示的担保。

### ■在线支持

除本手册外,可通过查询官网获取更多产品资料。 http://www.senmun.com

#### ■版本变更记录

| 修订日期    | 发布版本 | 变更内容        |
|---------|------|-------------|
| 2025年6月 | V1.0 | 松下 PLC 使用说明 |

# 安全注意事项

#### ■安全声明

本文档详细描述了立式耦合器AMMP系列总线IO 模块的使用方法,阅读背景为具有一 定工程经验的人员。对于使用本资料所引发的任何后果,深圳三铭电气有限公司概不负 责,在尝试使用设备之前,请仔细阅读设备相关注意事项,务必遵守安全调试安全防御 措施和操作程序。

#### ■安全注意事项

● 请务必设计安全电路,保证当模块故障异常或外部电源异常时,控制系统能及时安全 保护,避免人身伤害。

超过额定负载电流或者负载短路等导致长时间过电流时,模块可能冒烟或着火,应在
 外部设置保险丝或断路器等安全装置。

● 安装时,避免金属屑和电线头掉入模块的通风孔内,这有可能引起火灾、故障、误操 作;

● 安装后保证其通风面上没有异物,否则可能导致散热不畅,引起火灾、故障、误操 作;

● 安装时,应使适配器和子卡模块连接挂钩牢固锁定。如果模块安装不当,可导致误动 作、故障及脱落。

● 在进行模块的拆装时,必须将系统使用的外部供应电源全部断开之后再执行操作。如 果未全部断开电源,有可能导致触电或模块故障及误动作;

●请勿在下列场所使用模块:有灰尘、油烟、导电性尘埃、腐蚀性气体、可燃性气体的 场所;暴露于高温、结露、风雨的场合;有振动、冲击的场合。电击、火灾、误操作也 会导致产品损坏和恶化。

#### ■回收和处置

为了确保旧设备的回收和处理符合环保要求,请联系经认证的电子废料处理服务机构。

| 1.产品信息                        | 05    |
|-------------------------------|-------|
| 1.1 产品特点                      | . 05  |
| 1.2 命名规则                      | 05    |
| 2.产品部件说明                      | ·· 06 |
| 3.安装和拆卸                       | ·· 07 |
| 4.接线                          | - 08  |
| 4.1 接线端子                      | 08    |
| 4.2 接线工具······                | 08    |
| 4.3 接线图                       | 09    |
| 5.产品参数                        | 10    |
| 5.1通用参数                       | 10    |
| 5.2数字量参数                      | 11    |
| 5.3Profinet协议输入滤波输出保持         | ·· 12 |
| 5.4Ethernet/IP协议参数            | ·· 13 |
| 5.5CC-Link IE协议输入滤波输出保持       | · 15  |
| 5.6Modbus TCP协议输入滤波输出保持······ | 16    |
| 5.7Modbus TCP协议功能码对应表         | . 17  |
| 5.8模拟量量程以及对应数值表               | 18    |
| 6.IP地址                        | · 20  |
| 6.1设置IP地址                     | 20    |
| 6.2恢复出厂设置                     | ·· 21 |
| 7.组态连接示例                      | 22    |
| 7.1Profinet协议在博图V18软件环境下的应用   | ·· 22 |

1

产品介绍

# ▶1.产品信息

## ≥ 1.1产品特点

- ●体积小巧,结构紧凑,节省安装空间;
- ●采用弹片端子,接线方便可靠;
- ●模块上设有丰富的诊断功能以及指示状态,用户可轻松识别模块当前运行状态;
- 使用标准的导轨安装,安装方便。

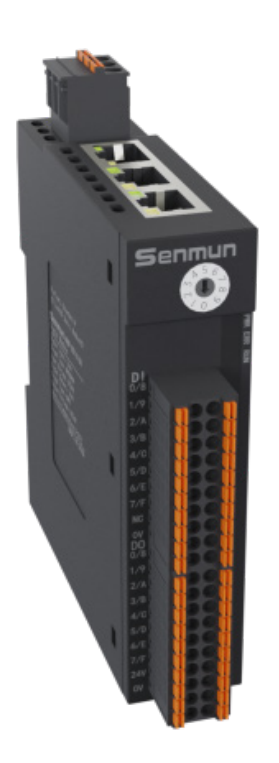

### ≥ 1.2 命名规则

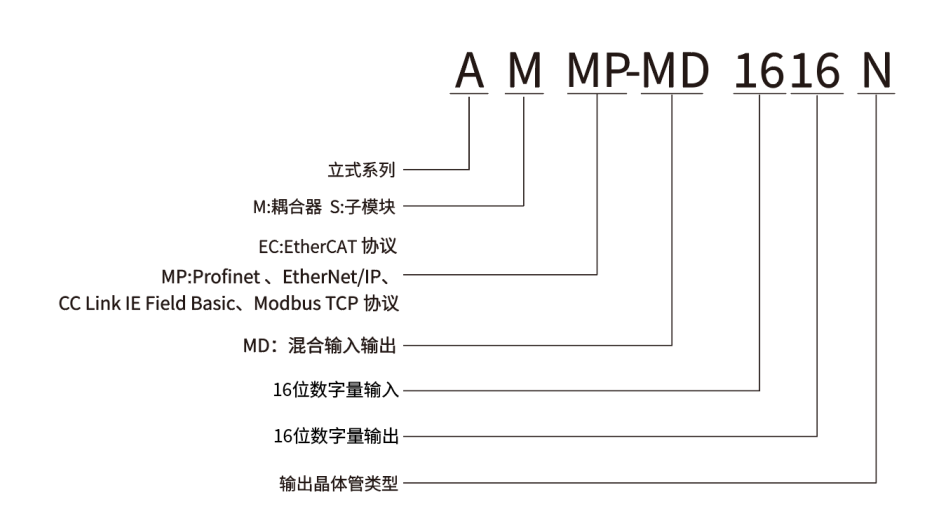

# ≥2.产品部件说明

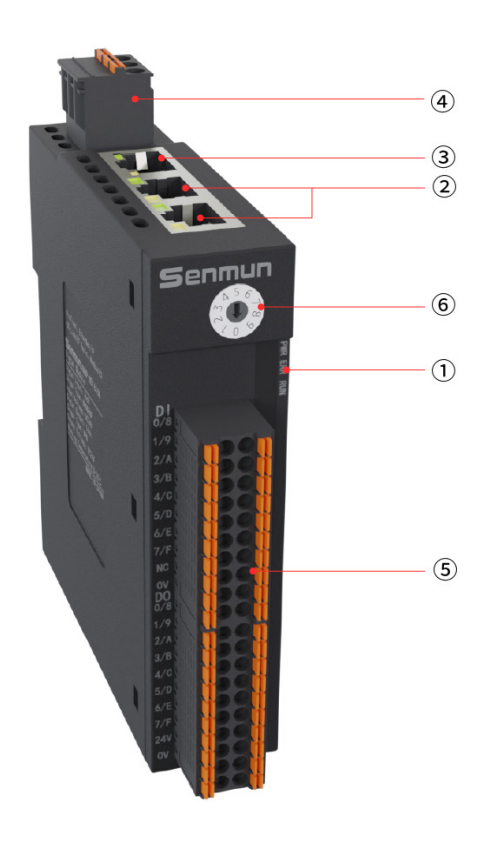

| 编号         | 部件名称   | 指示灯        | 说明            | 颜色 | 状态               | 含义               |
|------------|--------|------------|---------------|----|------------------|------------------|
|            |        |            | 系统电源指示灯       | 归央 | 亮                | 系统供电正常           |
|            |        | FVK        |               | 绿色 | 灭                | 系统供电未接或故障        |
|            | 信号指于灯  | DUN        | 运行指示灯         | 归去 | 灭                | 模块未运行状态          |
| $\bigcirc$ |        | RUN        |               | 绿色 | 亮                | 模块运行状态           |
|            |        | EDD        | <b>坊陪长</b> 二灯 | 红色 | 灭                | 无故障              |
|            |        | ERK        | 以归们           | 红色 | 常亮               | 模块/子卡未连接,或者模块报错  |
| 3          | 台线按口   | IN         | 网口1           | 绿布 | 闪烁               | 网络连接并有数据交互       |
| 2          | 芯线按口   | OUT        | 网口2           | 继巴 | 常亮               | 网络有连接无数据交互       |
| 3          | 子卡接口   | OUT        | 网口1           | /  | /                | /                |
| 4          | 系统电源   | /          | DC 24V        | /  | /                | 系统用电源,内部转为5V     |
| (5)        | IO接线端子 | /          | /             | /  | /                | /                |
|            |        |            |               |    | 1. Profinet协议    |                  |
|            |        | 通讯协议拨码 / / |               |    |                  | 2. Ethernet/IP协议 |
|            |        |            |               |    | 3. CC-Link IE 协议 |                  |
|            |        |            | /             |    |                  | 4. Modbus TCP协议  |
| 6          | 通讯协议拨码 |            |               | /  | /                | 5. 预留            |
|            |        |            |               |    |                  | 6. 预留            |
|            |        |            |               |    |                  | 7. 预留            |
|            |        |            |               |    |                  | 8. 预留            |
|            |        |            |               |    |                  | 9.复位             |

# ≥3. 安装和拆卸

## ≥ 3.1 外观尺寸

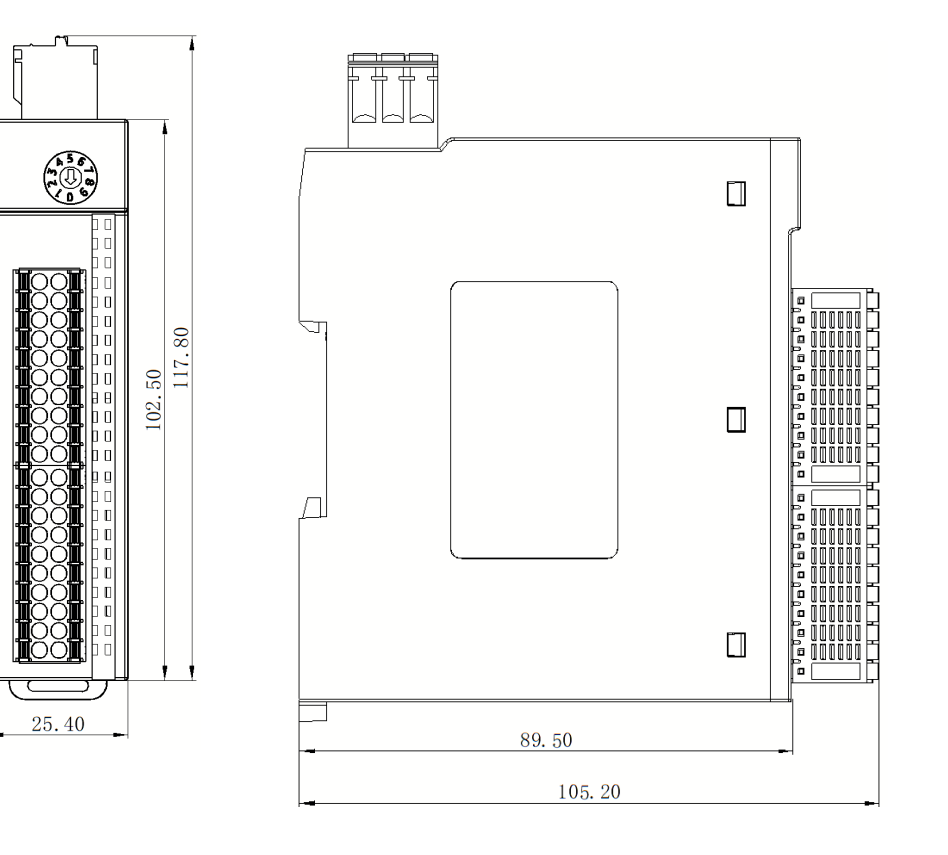

#### ≥ 3.2 模块安装注意事项

#### 模块安装注意事项

- ●确保柜内有良好的通风措施。
- ●请勿将本设备安装在可能产生过热的设备旁边或者上方。
- ●务必将模块竖直安装、并保持周围空气流通(模块上下至少有30mm的空气流通空间)。
- ●模块安装后,务必在模块两端安装导轨固定件将模块固定。
- ●安装\拆卸务必在切断电源的状态下进行。

# ▶4.接线

## ≥ 4.1 接线端子

| 接线端子  |                         |                     |
|-------|-------------------------|---------------------|
| 信号线端子 |                         |                     |
| 线径    | 0.2-1.5 mm <sup>2</sup> |                     |
| 电源端子  |                         |                     |
| 线径    | 0.5-1.5mm <sup>2</sup>  |                     |
| 总线接口  | 2*M8螺纹接口                | 5类以上的UTP或STP(推荐STP) |

## ≥ 4.2 接线工具

端子采用免螺丝设计,线缆的安装及拆卸均可使用一字型螺丝刀操作(规格: ≤3 mm)

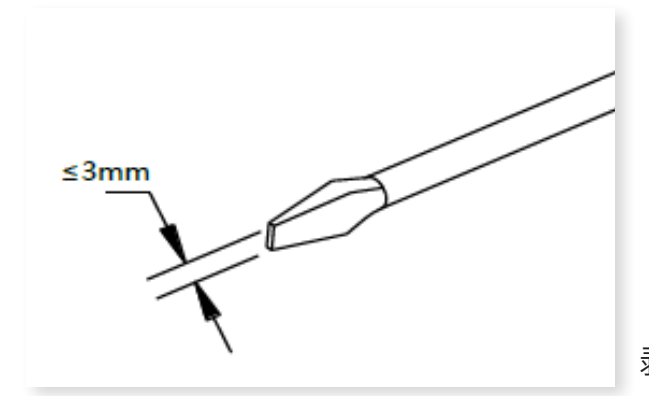

剥线长度要求: 推荐剥线长度10mm

### 推荐将信号线压入管型冷压端子后接入接线端子。

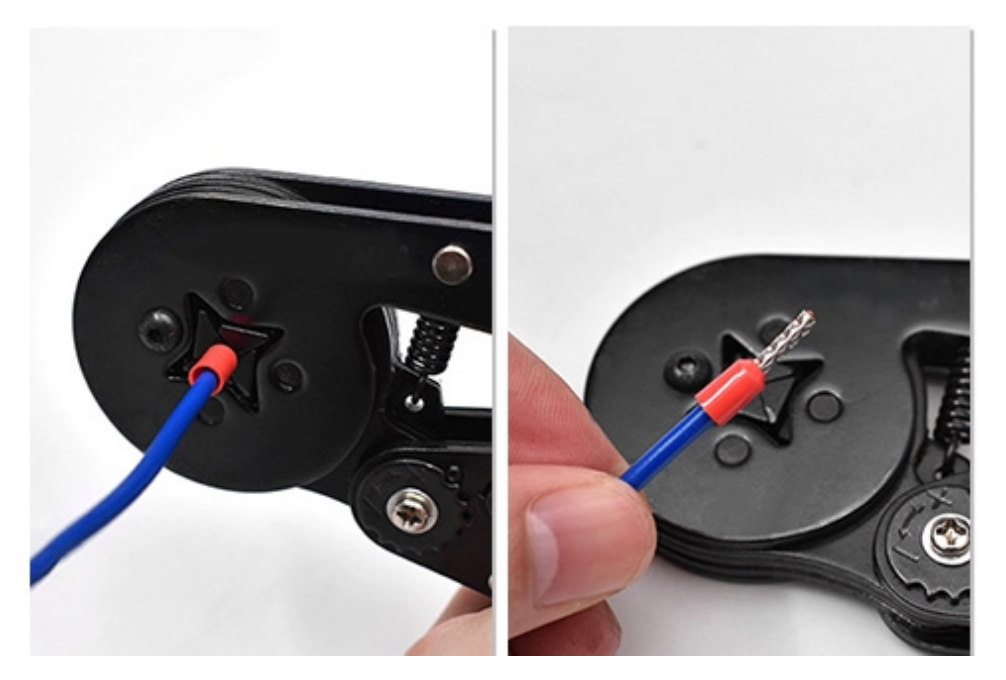

## ≥ 4.3 接线图

●PE需可靠接地。

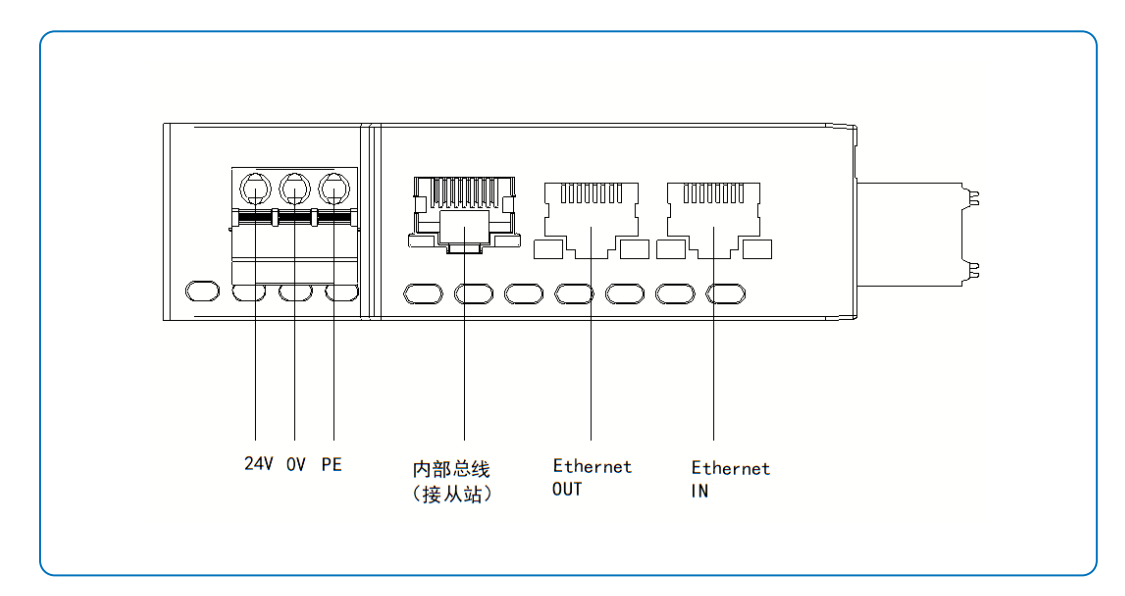

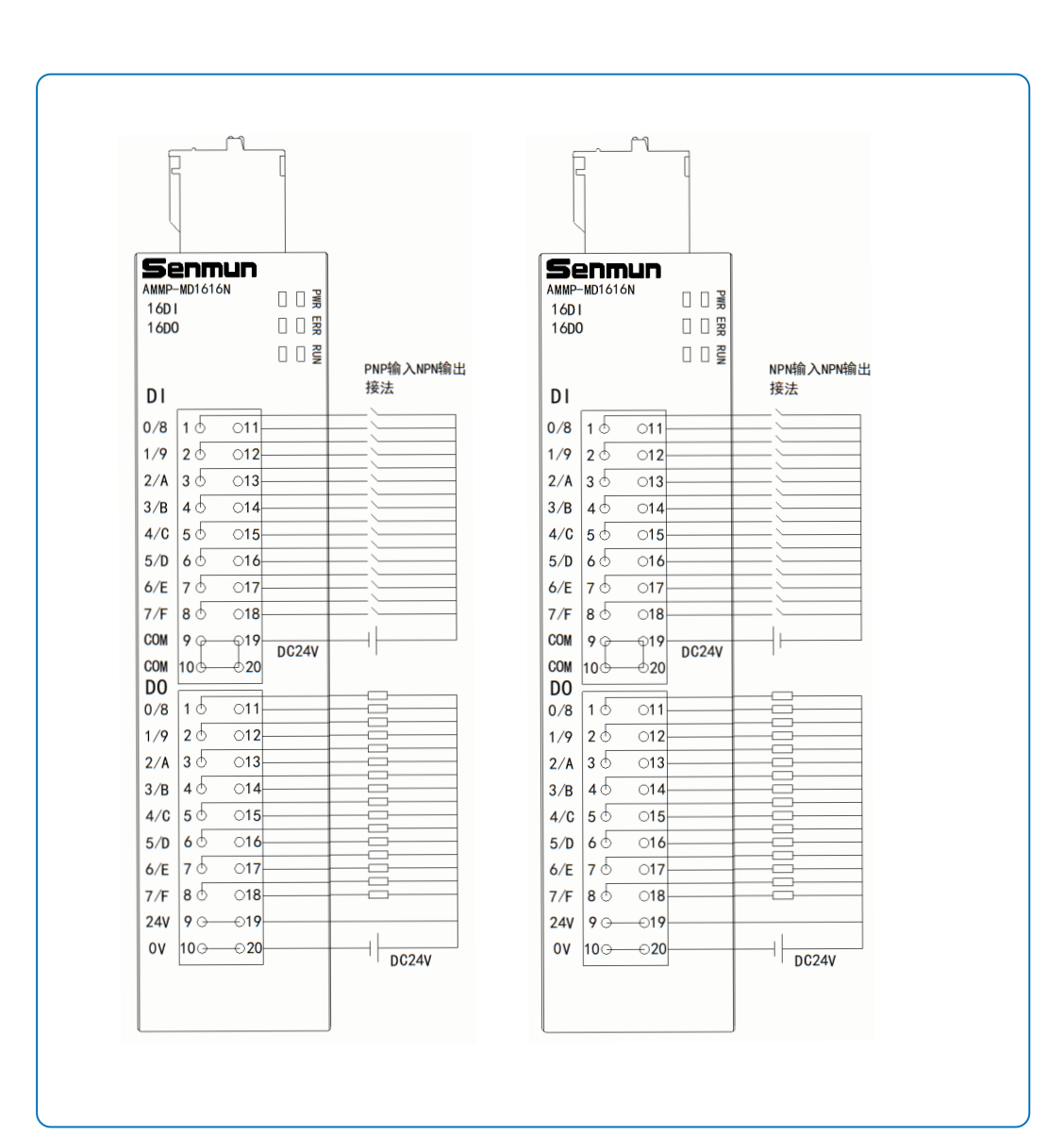

4

接 线

# ≥ 5. 产品参数

## ≥ 5.1通用参数

| 网口参数   |                                             |  |  |  |
|--------|---------------------------------------------|--|--|--|
| 总线协议   | Profinet、Ethernet/IP 、CC-Link IE、Modbus TCP |  |  |  |
| 接口类型   | Industry Ethernet                           |  |  |  |
|        | RJ45接口                                      |  |  |  |
| 数据传输介质 | 5 类以上的UTP或STP(推荐 STP)                       |  |  |  |
|        | 100Mb/s                                     |  |  |  |
| 通讯距离   | 100m(站站距离)                                  |  |  |  |
|        | 电源接口参数                                      |  |  |  |
| 系统电源输入 | DC 24V(18~36V)                              |  |  |  |
| 系统电源电流 | 2A(MAX)                                     |  |  |  |
| 防反接保护  | 系统侧支持,IO侧不支持                                |  |  |  |
|        | 支持                                          |  |  |  |
| IO电源输入 | DC 24V (±20%)                               |  |  |  |
| IO输出电流 | 10A(MAX)                                    |  |  |  |
|        | 500V                                        |  |  |  |
|        | 环境参数                                        |  |  |  |
| 工作温度   | 0~60°C                                      |  |  |  |
| 存储温度   | -40~+85°C                                   |  |  |  |
| 相对湿度   | 90%,无冷凝                                     |  |  |  |
| 防护等级   | IP20                                        |  |  |  |

# ≥ 5.2数字量参数

| 晶体管输入       |                 |  |  |  |
|-------------|-----------------|--|--|--|
| 额定电压        | DC 24V(±25%)    |  |  |  |
| 信号点数        | 8、16、32         |  |  |  |
| 信号类型        | NPN & PNP       |  |  |  |
| 信号0 电平(NPN) | 15~30V DC       |  |  |  |
| 信号1 电平(NPN) | 0~5V DC         |  |  |  |
| 信号0 电平(PNP) | 0~5V DC         |  |  |  |
| 信号1 电平(PNP) | 15~30V DC       |  |  |  |
| 输入滤波        | 默认3ms,可设置0~10ms |  |  |  |
| 输入电流        | 4mA             |  |  |  |
| 隔离方式        | 光耦              |  |  |  |
| 隔离耐压        | AC 500V         |  |  |  |
|             | 绿色LED           |  |  |  |

| 晶体管输出   |              |  |  |  |  |
|---------|--------------|--|--|--|--|
| 额定电压    | DC 24V(±25%) |  |  |  |  |
| 信号点数    | 8、16、32      |  |  |  |  |
| 信号类型    | NPN & PNP    |  |  |  |  |
| 负载类型    | 阻性负载、感性负载    |  |  |  |  |
| 单通道额定电流 | 500mA(MAX)   |  |  |  |  |
| 隔离方式    | 光耦           |  |  |  |  |
| 隔离耐压    | AC 500V      |  |  |  |  |
| 通道指示灯   | 绿色LED        |  |  |  |  |

# ≥ 5.3Profinet协议输入滤波输出保持

| <b>常規</b> 10 变量         | 系统常数  文本         |   |   |
|-------------------------|------------------|---|---|
| ▼ 常規<br>目录信息            | 模块参数             |   | - |
| ▶ <u>模块参数</u><br>I/O 地址 | Module parameter |   | - |
|                         | Module parameter |   |   |
|                         | Filter Config:   | 3 |   |
|                         | Offline Config:  | 0 |   |
|                         | Ranger Config:   | 0 |   |
|                         | Parameter1:      | 0 |   |
|                         | Parameter2:      | 0 |   |
|                         | Parameter3:      | 0 |   |
| •                       | Parameter4:      | 0 |   |
|                         | Parameter5:      | 0 |   |
|                         | Parameter6:      | 0 |   |
|                         | Parameter7:      | 0 |   |
|                         | Parameter8:      | 0 |   |
|                         |                  |   |   |

| 参数名称          | 参数说明           | 默认值 |
|---------------|----------------|-----|
| Filter Config | 输入滤波设置范围1-10ms | 3   |
| Offine Config | 模块掉电保持         |     |
|               | 0:输出不保持        |     |
|               | 1: 输出保持        |     |
| Ranger Config | 模拟量量程选择(从站模块处  | 0   |
|               | 设置,主站不需要)      |     |
| Parameter18   | 预留参数,无效        |     |

# ≥ 5.4Ethernet/IP协议参数

| 2.00                       | 173  | SOUTH STATE | 36.4 | 4752.5 |    |                |   |
|----------------------------|------|-------------|------|--------|----|----------------|---|
| AMMP_MD1616N               | 1    | UINT        | 1    | 1      | 1  |                | ^ |
| master PDO_Length          | 2    | USINT       | 0    | 4      | 0  |                | _ |
| master PDI_Length          | 2    | USINT       | 0    | 4      | 0  |                |   |
| master Filter parameters   | 10   | UINT        | 0    | 1000   | 10 |                |   |
| master Clear Hold Option   | 1    | USINT       | 0    | 1      | 0  | O:Clear 1:Hold |   |
| master Range_ALL           | 0    | USINT       | 0    | 100    | 0  |                |   |
| module-1                   | 4194 | UINT        | 0    | 65535  | 0  |                |   |
| module-1 PDO_Length        | 2    | USINT       | 0    | 16     | 0  |                |   |
| module-1 PDI_Length        | 4    | USINT       | 0    | 16     | 0  |                |   |
| module-1 Filter parameters | 10   | UINT        | 0    | 1000   | 10 |                |   |
| module-1 Clear Hold Option | 0    | USINT       | 0    | 1      | 0  | O:Clear 1:Hold |   |
| module-1 Range_ALL         | 0    | USINT       | 0    | 100    | 0  |                |   |
| module-2                   | 0    | UINT        | 0    | 65535  | 0  |                |   |
| 1.1.1.000 C                | 0    | 11071107    | 0    | 10     | 0  |                | ~ |

| 参数名称                          | 参数说明                          | 默认值   |
|-------------------------------|-------------------------------|-------|
| Master PDO Length             | 主站输出长度                        | 0     |
|                               | 使用设置2:2个字节对应16个输出             |       |
| Master PDI Length             | 主站输入长度<br>使用设置2:2个字节对应16个输入   | 0     |
| Master Filter parmeters       | 主站输入滤波设置范围1-10ms              | 3     |
| Master Clear Hold option      | 主站输出保持设置<br>0:不保持<br>1:故障保持   | 0     |
| Module-1                      | 1号卡槽,对应子卡型号,根据下面表格选           | 0     |
| Module-1 PDO Length           | 1号子卡输出长度<br>使用设置2:2个字节对应16个输出 | 0     |
| Module-1 PDI Length           | 1号子卡输入长度<br>使用设置2:2个字节对应16个输入 | 0     |
| Module-1 Filter parmeters     | 1号子卡输入滤波设置范围1-10ms            | 3     |
| Module-1 Clear Hold<br>option | 1号子卡输出保持设置<br>0:不保持<br>1:故障保持 | 0     |
| Module-1 Range ALL            | 1号子卡模拟量量程选择                   | 0     |
| o o o                         | 0 0 0                         | 0 0 0 |
| Module-32                     | 32号卡槽,对应子卡型号,根据下面表格<br>选      | 0     |

| 序号 | Slave          | EIP Mod | duleNO |
|----|----------------|---------|--------|
| 1  | AS_ID16        | 0x1001  | 4097   |
| 2  | AS_OD16N       | 0x1002  | 4098   |
| 3  | AS_OD16P       | 0x1003  | 4099   |
| 4  | AS_ID32C       | 0x1004  | 4100   |
| 5  | AS_OD32N       | 0x1005  | 4101   |
| 6  | AS_OD32P       | 0x1006  | 4102   |
| 7  | AS_I16C_016N   | 0x1007  | 4103   |
| 8  | AS_I16C_016P   | 0x1008  | 4104   |
| 9  | AS_IA04B       | 0x1009  | 4105   |
| 10 | AS_I08B        | 0x100A  | 4106   |
| 11 | AS_O04V        | 0x100B  | 4107   |
| 12 | AS_O08V        | 0x100C  | 4108   |
| 13 | AS_O04A        | 0x100D  | 4109   |
| 14 | AS_O08A        | 0x100E  | 4110   |
| 15 | AS5_ID16       | 0x1041  | 4161   |
| 16 | AS5_OD16N      | 0x1042  | 4162   |
| 17 | AS5_OD16P      | 0x1043  | 4163   |
| 18 | AS5_ID32C      | 0x1044  | 4164   |
| 19 | AS5_OD32N      | 0x1045  | 4165   |
| 20 | AS5_OD32P      | 0x1046  | 4166   |
| 21 | MD5_1616N      | 0x1047  | 4167   |
| 22 | MD5_1616P      | 0x1048  | 4168   |
| 23 | AS5_IA04B      | 0x1049  | 4169   |
| 24 | AS5_108B       | 0x104A  | 4170   |
| 25 | AS5_OA04V      | 0x104B  | 4171   |
| 26 | AS5_008V       | 0x104C  | 4172   |
| 27 | AS5_OA04A      | 0x104D  | 4173   |
| 28 | AS5_008A       | 0x104E  | 4174   |
| 29 | AS5_I16C_016N  | 0x1050  | 4176   |
| 30 | AS5_I16C_016P  | 0x1051  | 4177   |
| 31 | AS5_108C_D08N  | 0x1060  | 4192   |
| 32 | AS5_108C_D08P  | 0x1061  | 4193   |
| 33 | AS5_I16C_D16N  | 0x1062  | 4194   |
| 34 | AS5_I16C_D16P  | 0x1063  | 4195   |
| 35 | AS5R_I16C_016N | 0x1070  | 4208   |
| 36 | AS5R_I16C_016P | 0x1071  | 4209   |
| 37 | AS5R_108C_D08N | 0x1072  | 4210   |
| 38 | AS5R_108C_D08N | 0x1073  | 4211   |
| 39 | AS5R_IO08B     | 0x1080  | 4224   |
|    |                |         |        |

## ≥ 5.5CC-Link IE协议输入滤波输出保持

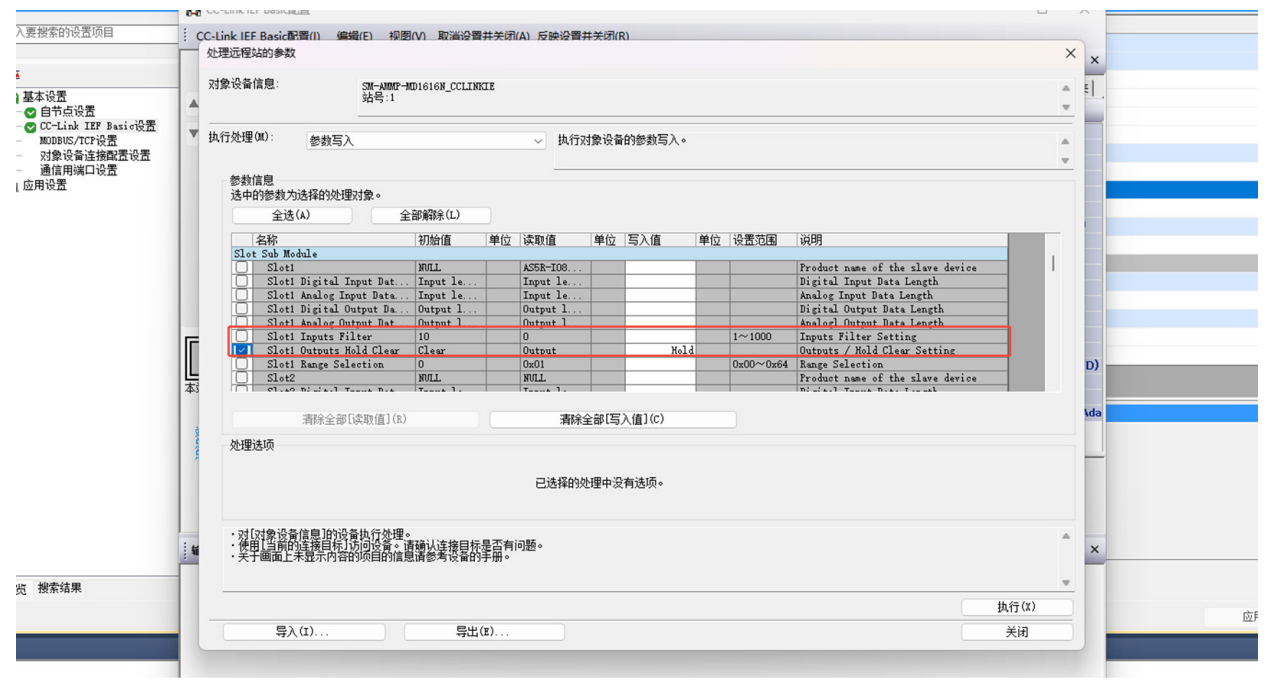

| 参数名称                                | 参数说明                                   | 默认值   |
|-------------------------------------|----------------------------------------|-------|
| Slot1                               | 从站名称                                   | 0     |
| Slot1 Digital Input Data<br>Length  | 从站数字量输入长度<br>使用设置2:2个字节对应16个数字量        | 0     |
| Slot1 Anelog Input Data<br>Length   | 从站模拟量输入长度<br>使用设置16:16个字节对应8个模拟量通<br>道 | 0     |
| Slot1 Digital Output Data<br>Length | 从站数字量输出长度<br>使用设置2:2个字节对应16个数字量        | 0     |
| Slot1 Anelog Output Data<br>Length  | 从站模拟量输出长度<br>使用设置16:16个字节对应8个模拟量通<br>道 | 0     |
| Slot1 Inputs Filter                 | 1号子卡输入滤波设置范围1-10ms                     | 0     |
| Slot1 Outputs Hold clear            | 1号子卡输出保持设置<br>0:不保持<br>1:故障保持          | 0     |
| Slot1 Range Selection               | 1号子卡模拟量量程选择                            | 3     |
| 0 0 0                               | 0 0 0                                  | 0 0 0 |
| Slot32                              | 32号卡槽                                  | 0     |

# ≥ 5.6Modbus TCP协议输入滤波输出保持

| 192.168.1 | .1:502 Modb | ousTcp配置    |                  |              |                 |                  |                       |                      |         | >                                                             |
|-----------|-------------|-------------|------------------|--------------|-----------------|------------------|-----------------------|----------------------|---------|---------------------------------------------------------------|
| 编号<br>1   | 名称<br>slave | 从站站号<br>255 | 触发方式<br>循环(ms) . | 触发条件<br>1000 | 功能码<br>写寄存器(16) | 从站寄存器地址<br>24576 | <u>数里</u><br><u>1</u> | 映射地 <u>址</u><br>1200 | 重发<br>1 | <ul> <li>→从站寄存器地址格式</li> <li>○ 十六进制</li> <li>● 十进制</li> </ul> |
|           |             |             |                  |              |                 |                  |                       |                      |         | 新增                                                            |
|           |             |             |                  |              |                 |                  |                       |                      |         | 插入                                                            |
|           |             |             |                  |              |                 |                  |                       |                      |         | 上移                                                            |
|           |             |             |                  |              |                 |                  |                       |                      |         | 下移                                                            |
|           |             | 导出          |                  | _            | _               | _                |                       | đ                    | 腚       |                                                               |

| AMMP 耦合器Modbustcp协议配置参数地址 |       |           |  |  |  |
|---------------------------|-------|-----------|--|--|--|
|                           | 24576 | 主站滤波      |  |  |  |
|                           | 24577 | 主站输出保持    |  |  |  |
| 主站                        | 24578 | 主站量程参数设置  |  |  |  |
|                           | 24579 | 预留        |  |  |  |
|                           | 24580 | 预留        |  |  |  |
|                           | 24581 | 模块1滤波     |  |  |  |
|                           | 24582 | 模块1输出保持   |  |  |  |
| 模块1                       | 24583 | 模块1量程参数设置 |  |  |  |
|                           | 24584 | 预留        |  |  |  |
|                           | 24585 | 预留        |  |  |  |
|                           | 24586 | 模块2滤波     |  |  |  |
|                           | 24587 | 模块2输出保持   |  |  |  |
| 模块2                       | 24588 | 模块2量程参数设置 |  |  |  |
|                           | 24589 | 预留        |  |  |  |
|                           | 24590 | 预留        |  |  |  |
|                           | 24591 | 模块3滤波     |  |  |  |
|                           | 24592 | 模块3输出保持   |  |  |  |
| 模块3                       | 24593 | 模块3量程参数设置 |  |  |  |
|                           | 24594 | 预留        |  |  |  |
|                           | 24595 | 预留        |  |  |  |
|                           | 24596 | 模块4滤波     |  |  |  |
|                           | 24597 | 模块4输出保持   |  |  |  |
| 模块4                       | 24598 | 模块4量程参数设置 |  |  |  |
|                           | 24599 | 预留        |  |  |  |
|                           | 24600 | 预留        |  |  |  |
|                           |       |           |  |  |  |
|                           | 24736 | 模块32滤波    |  |  |  |
|                           | 24737 | 模块32输出保持  |  |  |  |
| 模块32                      | 24738 | 模块4量程参数设置 |  |  |  |
|                           | 24739 | 预留        |  |  |  |
|                           | 24740 | 预留        |  |  |  |

# ≥ 5.7Modbus TCP协议功能码对应表

| I/O 模块地址映射表   |                |                |                  |                |                              |  |
|---------------|----------------|----------------|------------------|----------------|------------------------------|--|
| DI(Input Bit) | DO(Output bit) | AI(Input Word) | AO(Output Word)  | DI(Input Word) | DO(Output Word)              |  |
| Function:     | Function:      | Function:      | Function:        | Function:      | Function:                    |  |
| 0x02          | 0x05           | 0x03           | 0x06             | 0x03           | 0x16                         |  |
|               | 0x15           | 0x04           | 0x16             |                | 0x03(R)                      |  |
|               | 0x01(R)        |                | 0x03(R)          |                |                              |  |
| 偏移起始地址:       | 偏移起始地址:        | 偏移起始地址:        | 偏移起始地址:          | 偏移起始地址:        | 偏移起始地址:                      |  |
| 0x00          | 0x00(R/W)      | 0x00           | 十六进制: 0x00(W)    | 十六进制: 0x5000   | 十六进制: <mark>0x3000(W)</mark> |  |
|               |                |                | 十进制: 0(W)        | 十进制: 20480     | 十进制: 12288(W)                |  |
|               |                |                | 十六进制: 0x2000(R)  |                | 十六进制: 0x4000(R)              |  |
|               |                |                | 十进制: 8192(R)     |                | 十进制: 16384(R)                |  |
| 位地址范围:        | 位地址范围:         | 寄存器地址范围:       | 寄存器地址范围:         | 寄存器地址范围:       | 寄存器地址范围:                     |  |
| 0~1023        | 0~1023         | 0~511          | 0x00~0x1FF(W)    | 0x5000~0x507F  | 0x3000~0x307F(W)             |  |
|               |                |                | 0~511(W)         | 20480~20607    | 12288~12415(W)               |  |
|               |                |                | 0x2000~0x21FF(R) |                | 0x4000~0x407F(R)             |  |
|               |                |                | 8192~8703(R)     |                | 16384~16511(R)               |  |
| 数据长度范围:       | 数据长度范围:        | 数据长度范围:        | 数据长度范围:          | 数据长度范围:        | 数据长度范围:                      |  |
| 1~1024        | 1~1024         | 1~512          | 1~512            | 1~128          | 1~128                        |  |
| 偏移地址+长度       | 偏移地址+长度        | 偏移地址+长度        | 偏移地址+长度 <=       | 偏移地址+长度 <=     | 偏移地址+长度 <=                   |  |
| <= 1024(R)    | <= 1024(R/W)   | <= 512(R)      | 512(W)、8704(R)   | 20608(R)       | 12416(W)、16512(R)            |  |

不同的 I/O 模块对应的功能码、偏移起始地址和地址范围等信息,如下表所示:

注: 数字量输入 DI/模拟量输入 AI 模块支持读取功能, 数字量输出 DO/模拟量输出 AO 支持写入和回读功能。

# ≥ 5.8模拟量量程以及对应数值表

|    | AS-I04B/AS-I08B模拟量输入量程选择及计算公式 |              |                                         |  |  |  |
|----|-------------------------------|--------------|-----------------------------------------|--|--|--|
| 设置 | 对应量程                          | 对应码值         | 计算公式                                    |  |  |  |
| 0  | 0~10V                         | 0~32767      | $D = \left(\frac{32767}{10}\right) * U$ |  |  |  |
| 1  | -10~10V                       | -32767~32767 | $D = \left(\frac{65534}{20}\right) * U$ |  |  |  |
| 2  | 0~5V                          | 0~32767      | $D = \left(\frac{32767}{5}\right) * U$  |  |  |  |
| 3  | -5~5V                         | -32767~32767 | $D = \left(\frac{65534}{10}\right) * U$ |  |  |  |
| 4  | 4~20mA                        | 0~65535      | $D = \frac{65535}{16} * I - 16384$      |  |  |  |
| 5  | 0~20mA                        | 0~65535      | $D = \frac{65535}{20} * l$              |  |  |  |
| 6  | 通道自定义                         | /            |                                         |  |  |  |
| 7  | 4~20mA                        | 0~27648      | $D = \frac{27648}{16} * I - 6912$       |  |  |  |
| 8  | 0~20mA                        | 0~27648      | $D = \frac{27648}{16} * l$              |  |  |  |
| 9  | 0~10V                         | 0~27648      | $D = \left(\frac{27648}{10}\right) * U$ |  |  |  |
| 10 | -10~10V                       | -27648~27648 | $D = \left(\frac{55296}{20}\right) * U$ |  |  |  |

| 设置 | 对应量程   | 对应码值    | 计算公式                                 |  |  |
|----|--------|---------|--------------------------------------|--|--|
| 0  | 4~20mA | 0~65535 | $I = (D + 16384) * \frac{16}{65535}$ |  |  |
| 1  | 0~20mA | 0~65535 | $I = \frac{D * 20}{65535}$           |  |  |
| 2  | 通道自定义  |         |                                      |  |  |
| 3  | 4~20mA | 0~27648 | $I = (D + 6912) * \frac{16}{27648}$  |  |  |
| 4  | 0~20mA | 0~27648 | $I = \frac{D * 20}{27648}$           |  |  |

| AS-O04A/AS-O08A模拟量电流量程选择及计算公式 |        |         |                                      |  |  |  |
|-------------------------------|--------|---------|--------------------------------------|--|--|--|
| 设置                            | 对应量程   | 对应码值    | 计算公式                                 |  |  |  |
| 0                             | 4~20mA | 0~65535 | $I = (D + 16384) * \frac{16}{65535}$ |  |  |  |
| 1                             | 0~20mA | 0~65535 | $I = \frac{D * 20}{65535}$           |  |  |  |
| 2                             | 通道自定义  |         |                                      |  |  |  |
| 3                             | 4~20mA | 0~27648 | $I = (D + 6912) * \frac{16}{27648}$  |  |  |  |
| 4                             | 0~20mA | 0~27648 | $I = \frac{D * 20}{27648}$           |  |  |  |

※D 码值 U电压 I 电流

# ≥6.IP 地址

### ≥ 6.1设置IP地址

1..参考本手册 "2.1部件说明"将拨码拨到需要的协议断电重启模块,打开IP修改软件。

| 名称                               | 修改日期             | 类型           | 大小    |
|----------------------------------|------------------|--------------|-------|
| Senmun_IPSetting1.0.2.exe        | 2024/5/8 11:35   | 应用程序         | 70 KB |
| Senmun_IPSetting1.0.2.exe.config | 2023/12/22 17:50 | XML Configur | 1 KB  |
| Senmun_IPSetting1.0.2.pdb        | 2024/5/8 11:35   | Program Deb  | 92 KB |

2.将模块跟PC连接起来,选择协议栈模式,选择对应的主机。

| 2 | Senmu | in_IPSettin | g1.0.3           |                   |                                                                                                    |    |             | -         |        | ×             |
|---|-------|-------------|------------------|-------------------|----------------------------------------------------------------------------------------------------|----|-------------|-----------|--------|---------------|
| I | Scan  | k Setting   |                  |                   |                                                                                                    |    |             |           |        |               |
|   | IP列表  | Ę           | 1                |                   |                                                                                                    |    |             |           |        |               |
|   |       | 序号          | IP地址             | MAC地址             | 产品名称                                                                                                    | 类型 | 选择 扫描/      | /操作       | 模式     | 5             |
|   | ۱.    | 1           | 192. 168. 0. 110 | CO-98-41-15-F3-D9 | senmum MP5-EIP_I16C                                                                                             |    | [协议栈] 栲     | ⋛式        |        | $\sim$        |
|   | •     |             |                  |                   |                                                                                                    |    |             | -         |        | الع           |
|   |       |             |                  |                   | 1                                                                                                    |    | Ping/扫描IP   |           | -      |               |
|   |       |             |                  |                   | 0                                                                                                    |    | Ping 测试 192 | 168 2     | 250 2  | 21            |
|   |       |             |                  |                   |                                                                                                    |    | 主机 IP地址 192 | . 168. 0. | 27     | $\sim$        |
|   |       |             |                  |                   |                                                                                                    |    |             |           |        |               |
|   |       |             |                  |                   |                                                                                                    | 2  | 工业扫描        | 庐         | 止扫描    |               |
|   |       |             |                  |                   |                                                                                                    |    | Л ×п1-11Ш   | 1         | 山1-11田 |               |
|   |       |             |                  |                   |                                                                                                    |    | -修改/测试IP    |           |        |               |
|   |       |             |                  |                   |                                                                                                    |    | IP 地址 192   | 168       | 0 1    | 10            |
|   |       |             |                  |                   |                                                                                                    |    | 子网掩码 255    | 255 2     | 55     | 0             |
|   |       |             |                  |                   |                                                                                                    |    | 可修改         | 200 2     |        |               |
|   |       |             |                  |                   |                                                                                                    |    | 默认网关<br>192 | 168       | 1      | 1             |
|   |       |             |                  |                   |                                                                                                    |    |             |           |        |               |
|   | 信息    | 提示:         |                  | 修改IP 成功           | l de la companya de la companya de la companya de la companya de la companya de la companya de la companya de l |    | 修改IP        | 通行        | 孔測す    | <del>گر</del> |
|   |       |             |                  |                   |                                                                                                    |    |             |           |        |               |

3.点击"开始扫描",扫描到模块后点击模块序号点击模块序号,点击"修改IP",提示 修改IP成功。

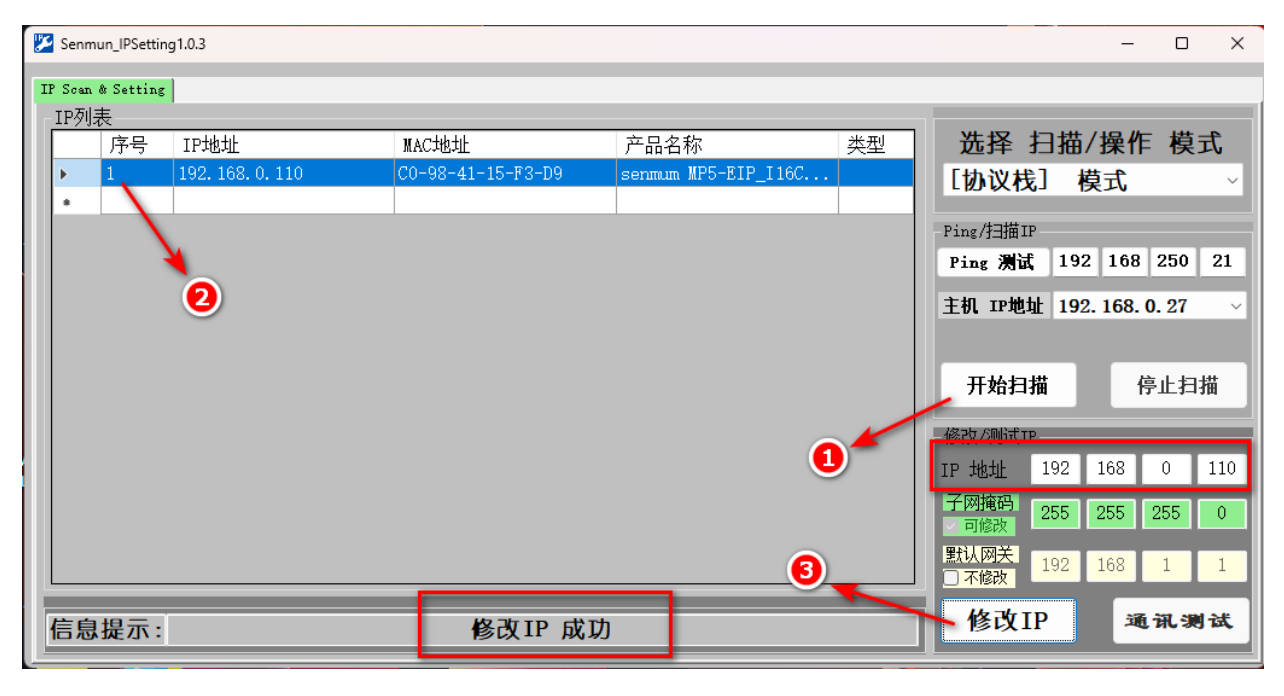

≥ 6.2恢复出厂设置

1.断电拨码拨到9;

2.重新上电后停留5S,拨码拨到需要恢复出厂设置的协议停留5S,RUN、ERR状态转为常 亮;

3.重新上电;

# ≥7. 组态连接示例

## ≥ 7.1 基于FPWIN GR7 软件入门指导

#### ①新建工程

1、打开KV STUDIO Ver.11G软件,依次点击"文件"→"新建项目",如下图所示:

| FPWIN GR7                            |                                                          | - 🗆 X                            |
|--------------------------------------|----------------------------------------------------------|----------------------------------|
| 项目的在线心帮助出                            |                                                          |                                  |
| 🗋 🗃 🗃 🧐 🤊 🤍 🗼 🛍 🛍 📽 🚅                | • M 🕮 🗏 🔁 🕸 72 😗 🛊 🐙 🎝 🕹 🧸 🖉 🔐                           |                                  |
| 項目何 ● 1<br>☆   2万元 天田   ○<br>一 ③ 取目) | FPWIN GR7       ● 新世術局型       ● 日本市内部局型       ● 日本に素和病目型 |                                  |
| 輸出置口                                 |                                                          | a 🖬                              |
|                                      |                                                          | 激活 Windows<br>转到"设置"以激活 Windows, |
| 新dg                                  |                                                          | 灣斑 LAN 192.168.1.5:32769 王站      |

### 2、填写完项目信息后点击"OK",如下图所示:

| PWIN GR7                                                                                                    | - 🗆 ×                         |
|----------------------------------------------------------------------------------------------------|-------------------------------|
| 项目 在线山 帮助回                                                                                                    |                               |
| □ ■ ■ ● ● ● ★ ■ ● ● ● ☆ ● ● ● ● ★ ★ ★ ♥ ● ● ● ● ▼ ▼ ▼ ▼ ▼ ▼ ▼ ■ ■ ● ● ◆ ● ● ◆ ▼ ★ ♥ ● ● ● ● ● ● ● ● ● ● ● ● ● ● ● ● ● ●                                                                                                    |                               |
|                                                                                                    |                               |
| <b>輸送費</b> □                                                                                                    | ۵ 🖬                           |
| <br>   ( - ) 」、<br>   ( - ) 」、<br>   ( - ) ]<br>   ( - ) ]<br>   ( | 5 Windows<br>说是"别题质 Windows,  |
| 新 <b>体</b>                                                                                                    | 嘉线 IAN 192.168.1.5:32769 主站 。 |

7

组

### ②安装 EDS 文件

# 1、依次点击"选项"→ "FP7 配置"→ "EtherNET/IP 设置",如下图所示:

| ■ 未命名 - FPWIN GR7 - [PB1]                                                                                                    | -                                                                                                    | D X        |
|----------------------------------------------------------------------------------------------------|----------------------------------------------------------------------------------------------------|------------|
| 项目的编辑的查找/替换的注释()                                                                                                    | 显示的转换出在线出端试验 工具的 连项的 有助性                                                                                                    | - 8 ×      |
| D 🗃 🖬 🗇 ୯ ୪ 🖻 😫 📲 🛢                                                                                                    |                                                                                                    |            |
| 项目树 📮 🖬                                                                                                    |                                                                                                    | 4 🖬        |
| %0 显示P8 类型1 ∨                                                                                                    |                                                                                                    |            |
| - 집 與其(本句名)<br>· 월 (P(CY CS31E)<br>- 월 (P(CY CS31E)<br>- 월 (P(CY CS31E)<br>- 월 (P(CH CS31E)<br>- 월 (P(CH CS31E)<br>- 월 (P(CH CS31E)<br>- 월 (P(CH CS31E)<br>- 월 (P(CH CS31E)<br>- 에 (P(CH CS31E)<br>- 에 (P(CH CS31E))<br>- 에 (P(CH CS31E))<br>- 이 (P(CH CS31E))<br>- 이 (P(CH CS31E))<br>- (P(CH CS31E))<br>- (P(CH CS31E))<br>- ( | L         TX2000000000000000000000000000000000000                                                                                                    |            |
|                                                                                                    |                                                                                                    | *          |
|                                                                                                    | 功能操性                                                                                                    | <b>P</b> 🛛 |
|                                                                                                    | RAK_1+1_1+1_10-1_1_MCT_1_Anc_1N077_1_N02X<br>Ben_45E1_6455_0F074_650_110_1_K82_F074_11_51_01_673<br>Ox1_FPNR_1_6535_0F074_651_855_0F074_0F075_0_0000000_00000000000000000000000 |            |
|                                                                                                    |                                                                                                    |            |
|                                                                                                    | 0     1     2     3     4     5     4     16       0     1     0     3     4     0     10     10       0     1     1     1     1     1     10                                   |            |
| 输出窗口                                                                                                    |                                                                                                    | P 🖬        |
|                                                                                                    | 激活 Windows<br>#到F@宣气UBBG Windows。                                                                                                    |            |
| H ← → H 2004 (現決人社家/                                                                                                    |                                                                                                    | te tet     |
| BESSER PRESENTATION OF THE PRESENTATION OF THE PRESENTE PRESENTATION OF THE PRESENTE PRESENTE PRESENTE PRESENTE PRESENTE PRESENTE PRESENTE PRESENTE PRESENTE PRESENTE PRESENTE PRESENTE PRESENTE PRESENTE PRES                                                                                                    | 周戌 (JAN 192-164.15; 32)                                                                                                    | /69 ±x5    |

## 2、依次点击"EDS文件"→"登录",如下图所示:

| 3 项目(P) 编辑(P) 查找/普换(S) 注释(Q)                                                                                                    | 显示M 转换(A) 在线心 漏                                                                                                    | listip) 工具m 洗项(0)                                                                  | 畲口(w) 帮助(H)                                                                                                    |                            |                                      |              |                                                                   |         |      |                   |                         |        |
|----------------------------------------------------------------------------------------------------|----------------------------------------------------------------------------------------------------|------------------------------------------------------------------------------------|----------------------------------------------------------------------------------------------------|----------------------------|--------------------------------------|--------------|-------------------------------------------------------------------|---------|------|-------------------|-------------------------|--------|
| 1 1 1 1 1 1 1 1 1 1 1 1 1 1 1 1 1 1 1                                                                                                    |                                                                                                    | 3 9 <del>7</del> 7 2 8 8                                                           |                                                                                                    |                            |                                      |              |                                                                   |         |      |                   |                         | = U A  |
| 项目树 📮 🖬                                                                                                    | / 🛃 PB1 💌                                                                                                    |                                                                                    |                                                                                                    |                            |                                      | -            | 设备监控1                                                             |         |      |                   |                         | a 🖬    |
| № 显示P8 类型1                                                                                                    | -/ 0 1/1                                                                                                    | · 显示注释 :                                                                           | 典型1 ~ 1/                                                                                                    | 0注释                        |                                      |              | ▶ <u>∕</u>                                                        | 显示注释 黄疸 | B1 . | 1                 |                         |        |
| - 2 新規(共命名)<br>- 2 新規(共命名)<br>- 2 新規(大利用)<br>- 2 新規(大利用)<br>- 2 新規(<br>)<br>- 2 新規(<br>) | EtherNet/P22           文代本の構成の量がの           文代本の構成の量がの           日期分支           日期分支           日期分支           日期分支           日期分支           日期分支           日期分支           日期分支           日期分支           日期分支           日期分支           日期分支           日期分支           日期分支           日期分支           日期支           日期支 | CDS文件の 记力: 第<br>日本の<br>日本の<br>日本の<br>日本の<br>日本の<br>日本の<br>日本の<br>日本の<br>日本の<br>日本の | カレロション         ・         ・         ・         ・         ・         ・         ・         ・         ・         ・         ・         ・         ・         ・         ・         ・         ・         ・         ・         ・         ・         ・         ・         ・         ・         ・         ・         ・         ・         ・         ・         ・         ・         ・         ・         ・         ・         ・         ・         ・         ・         ・         ・         ・         ・         ・         ・         ・         ・         ・         ・         ・         ・         ・         ・         ・         ・         ・         ・         ・         ・         ・         ・         ・         ・         ・         ・         ・         ・         ・         ・         ・         ・         ・         ・         ・         ・         ・         ・         ・         ・         ・         ・         ・         ・         ・         ・         ・         ・         ・         ・         ・         ・         ・         ・         ・         ・         ・         ・         ・         ・         ・         ・         ・         ・         ・< | Y書素書率<br>全部準元(pes)<br>8.00 | 10.6万关 DAP双保可能<br>全部年で0460)<br>6.000 | <b>有</b> 放 ○ | <ul> <li>Э</li> <li>У:В(сел)</li> <li>0 60</li> <li>ОК</li> </ul> | REA     | 当新值  | <b>款接先型</b>       | 注释                      | • • •  |
|                                                                                                    |                                                                                                    |                                                                                    |                                                                                                    |                            |                                      |              |                                                                   |         |      |                   |                         |        |
|                                                                                                    |                                                                                                    |                                                                                    |                                                                                                    |                            |                                      |              |                                                                   |         |      | 激活 Win<br>转到"设置"以 | dows<br>激活 Windows。     |        |
| H 4 → H / 输出 / 推进 / 检索 /<br>就绪                                                                                                    |                                                                                                    |                                                                                    |                                                                                                    |                            |                                      |              |                                                                   |         |      | 高线                | LAN 192.168.1.5 : 32769 | 主站 - 点 |

7

## 3、选择合适的 EDS 文件,点击"打开",如下图所示:

| ·····································                                                                                                    | 3 显示的 转换的 住我心 潮流也 工具也 远坝                                                                                                    | 0 第二名 表示                                        |                                                    |                                                                              |         |         |                  | _ 8 ×                                                     |
|----------------------------------------------------------------------------------------------------|----------------------------------------------------------------------------------------------------|-------------------------------------------------|----------------------------------------------------|------------------------------------------------------------------------------|---------|---------|------------------|-----------------------------------------------------------|
| 1 1 1 1 1 1 1 1 1 1 1 1 1 1 1 1 1 1 1                                                                                                    | 2 다 A U 및 방 방 <u>2 </u> 2 0 7 7 2 2 3<br>2 / 과 PB1 2                                                                                                    | : . <b>.</b> .                                  |                                                    |                                                                              | ▼ 设备监控1 |         |                  | a 🖪                                                       |
| 20 显示P8 类型1 ✓                                                                                                    | -/ 0 2 日本注                                                                                                    | 3 法型1 / 1/0注13                                  |                                                    |                                                                              | M - 1   | 示注释 类型1 | ~                |                                                           |
| <ul> <li>- 2월 RE[1:4:4:X]</li> <li>- 3월 RE[1:4:4:X]</li> <li>- 3월 RE[1:4:4:X]</li> <li>- 30 CURB 14</li> <li>- 30 CURB 14<th></th><th></th><th>HURF 共 XMP常務7586<br/>全部単元(Heps)<br/>へ (日本)<br/>2022/1</th><th>Table Core           #80000           ×           0000           #21/15 /201</th><th>☆ ●</th><th>× 1997</th><th></th><th>≟₩ ^  </th></li></ul> |                                                                                                    |                                                 | HURF 共 XMP常務7586<br>全部単元(Heps)<br>へ (日本)<br>2022/1 | Table Core           #80000           ×           0000           #21/15 /201 | ☆ ●     | × 1997  |                  | ≟₩ ^                                                      |
| \$8859D                                                                                                    | ②音 液<br>予約消費<br>予約消費<br>「利約消費<br>「利約消費<br>「日約消費<br>「日かの方」<br>「日かの方」<br>「日かの」<br>「日かの方」<br>「日かの」<br>「日かの方」<br>「日かの」<br>「日かの方」<br>「日かの」<br>「日かの」<br>「日かのう」<br>「日かの」<br>「日かのう」<br>「日かのう」<br>「日かのう」<br>「日かの」<br>「日かのう」<br>「日かのう」<br>「日本のう」<br>「日かのう」<br>「日本のう」<br>「日本のう<br>「日本のう」<br>「日本のう」<br>「日本のう」<br>「日本のう」<br>「日本のう」<br>「日本のう」<br>「日本のう」<br>「日本のう」<br>「日本のう」<br>「日本のう」<br>「日本のう」<br>「日本のう」<br>「日本のう」<br>「日本のう」<br>「日本のう」<br>「日本のう」<br>「日本のう」<br>「日本のう<br>「日本のう」<br>「日本のう」<br>「日本のう」<br>「日本のう」<br>「日本のう」<br>「日本のう<br>「日本のう<br>「日本のう」<br>「日本のう」<br>「日本のう」<br>「日本のう」<br>「日本のう」<br>「日本のう」<br>「日本のう」<br>「日本のう」<br>「日本のう」<br>「日本のう」<br>「日本のう」<br>「日本のう」<br>「日本のう」<br>「日本のう」<br>「日本のう」<br>「日本のう」<br>「日本のう」<br>「日本のう」<br>「日本のう」<br>「日本のう<br>「日本のう」<br>「日本のう<br>「日本のう」<br>「日本のう」<br>「日本のう<br>「日本のう<br>「日本のう<br>「日本のう<br>「日本のう<br>「日本のう<br>「<br>「日本のう<br>「日本のう<br>「日本のう<br>「日本のう<br>「<br>「日本のう<br>「日本のう<br>「<br>「日本の | 度<br>出世編<br>利格<br>文件名(空): 四・三日<br>文件名(空): 回ぎ 日1 | 2 <u>91.2 805 v</u><br>(6 (41) v                   | 0<br>11H(0)<br>B(A)                                                          | ОК      | πεια    |                  | • •                                                       |
|                                                                                                    |                                                                                                    |                                                 |                                                    |                                                                              |         |         | 激活 Wii<br>转到"设置" | ndows<br>以脱活 Windows。<br>考 I an 192 168 1 5 - 32766 (中社)。 |

### ③设备组态

## 1、点击"SM\_AMMP-MD1616N",点击"追加到扫描列表",如下图所示:

| ■ EtherNet/IP设置<br>文件(P) 编辑(P) 显示(M) EDS文件(D) 设定(S) | 帮助心           |            |                     |                 |                |            |                 | ×            |
|-----------------------------------------------------|---------------|------------|---------------------|-----------------|----------------|------------|-----------------|--------------|
|                                                     |               |            |                     |                 |                |            |                 |              |
| □ □ □ □ □ □ □ □ □ □ □ □ □ □ □ □ □ □ □               | H A B B / 194 | 「屋住 】 计算备差 | <b>₹</b> \          |                 |                |            |                 |              |
| FP7 CPS31E(192.168.1.5) 可使用连接数:255                  | 全部单元 通信的      | 动在<br>页荷率  | HUE                 | 开关 IGMP窥探功能     | 有效 〇           | 无效 🔾       |                 |              |
| □ 扫描列表使用连接数:1                                       | 单元负荷率         | 全部的        | 单元(pps)             | 全部单元(Mbps)      | 接收             | (pps)      | 发送              | (pps)        |
| – 🗿 [1] SM-AMMP-MD1616N_EIP_V1.7 (192               | 0.40%         | 4          | 0.00                | 0.1094          | 20.            | 00         | 20.             | 00           |
| Exclusive Owner                                     |               |            |                     |                 |                |            |                 |              |
|                                                     | 扫描列表通信负       | 荷状况        |                     |                 |                |            |                 |              |
|                                                     | 负荷率详细         | 适配器负荷率     | 节点名                 | 连接名             | 腧入(T>0)RPI(ms) | 输入(T>0)COS | 俞入(T>O)MultiCas | 输入(T>0)(pps) |
|                                                     | 0.40%         | 2.29%      | [1] SM-AMMP-MD1616N | Exclusive Owner | 50.0           |            |                 | 20.00        |
|                                                     |               |            |                     |                 |                |            |                 |              |
|                                                     |               |            |                     |                 |                |            |                 |              |
|                                                     |               |            |                     |                 |                |            |                 |              |
|                                                     |               |            |                     |                 |                |            |                 |              |
|                                                     |               |            |                     |                 |                |            |                 |              |
|                                                     |               |            |                     |                 |                |            |                 |              |
|                                                     |               |            |                     |                 |                |            |                 |              |
|                                                     |               |            |                     |                 |                |            |                 |              |
|                                                     |               |            |                     |                 |                |            |                 |              |
| 设备—览 登录EDS文件                                        | ‡( <u>R</u> ) |            |                     |                 |                |            |                 |              |
| 不同供应商 不同设备 删除EDS文件                                  | ‡( <u>D</u> ) |            |                     |                 |                |            |                 |              |
| 设备名 设备类 编辑EDS文件                                     | +)土和半也…       | 1          |                     |                 |                |            |                 |              |
| FP7CPU UNIT AFP7CPS4 Comm 追加到扫描。                    | 列表(4)         | -          |                     |                 |                |            |                 |              |
| FP0H CONTROL UNIT A Comm 设备属性                       |               | -          |                     |                 |                |            |                 |              |
| SM-MP5R-EIP_108B Comm 导入设备数                         | 据库            |            |                     |                 |                |            |                 |              |
| SM-ES120 Comm 导出设备数                                 | 据库            |            |                     |                 |                |            |                 |              |
| SIM-AIMIMP-MD1616N_EL. Commanications of            |               |            |                     |                 |                |            |                 |              |
| 保存设置读取设置                                            |               |            |                     |                 |                |            | 0               | K 取消         |

2、软件 IP 地址需与硬件IP 地址保持一致,修改 IP 地址,如下图所示:

| 🗃 未命名 - FPWIN GR7 - [PB1]              |                                                                                     |                                             |         |              | - 🗆 X                      |
|----------------------------------------|-------------------------------------------------------------------------------------|---------------------------------------------|---------|--------------|----------------------------|
| 3 项目Ⅰ 编辑 查找/替换 注释                      | ¥Ω 显示M 转换函 在线U 漏试D 工具O 选项8                                                          | 2) 翻口122 帮助出                                |         |              | - 8 ×                      |
| D 😂 🖬 🕘 🤊 🕾 🕹 🛍                        | 🗶 🛹 A 🖽 🗐 🕸 🕫 🔂 🗧 🖉 🖉 🕹 🧸                                                           | · . 💀 📰 🗸                                   |         |              |                            |
| 项目树 🚥                                  | 🖬 🔁 PB1 🔟                                                                           |                                             | ▼ 设备监控1 |              | # 🖬                        |
| № 显示P8 类型1                             | -/ 0 // - 显示注释                                                                      | ↓ 类型1 ∨ 1/0注释                               |         | 1 √          |                            |
| □                                      | ■ EtherNet/IP设置                                                                     |                                             | ×       | 当前值 數据类型     | ¥ <b>6</b> ^               |
| EP7 R                                  | 文件回编辑图 显示M EDS文件D 设定D                                                               | 帮助他                                         |         | - min source | .7.4                       |
| - PU项目注释                               | 😂 🖬 👗 🗞 🎕                                                                           |                                             |         |              |                            |
| 参数据记录/限标设定                             | 扫描列表 🛛                                                                              |                                             |         |              |                            |
|                                        | FP7 CPS31E(192.168.1.5) 可使用连接数: 255     IOST 10 10 10 10 10 10 10 10 10 10 10 10 10 | ath-天教起志 ath                                |         |              |                            |
| → ···································· |                                                                                     | 大正式 (1) (1) (1) (1) (1) (1) (1) (1) (1) (1) |         |              |                            |
| - 9 更改执行顺序                             | B-M [1] SM-ES120 (192.168.1.111)                                                    | 1020168 1 111                               |         |              |                            |
| 中8 初始执行型                               | Exclusive Owner                                                                     |                                             |         |              |                            |
| ● PR 每次扫描执行型                           |                                                                                     |                                             |         |              |                            |
| 中8 一定周期执行型                             |                                                                                     |                                             |         |              |                            |
|                                        |                                                                                     |                                             |         |              |                            |
|                                        |                                                                                     |                                             |         |              |                            |
|                                        |                                                                                     |                                             |         |              |                            |
|                                        |                                                                                     |                                             |         |              |                            |
|                                        |                                                                                     |                                             |         |              |                            |
|                                        |                                                                                     |                                             |         |              |                            |
|                                        |                                                                                     |                                             |         |              |                            |
|                                        |                                                                                     |                                             |         |              | v                          |
|                                        |                                                                                     |                                             |         |              | # 🛛                        |
|                                        |                                                                                     |                                             |         |              |                            |
|                                        | 设备──児 中                                                                             |                                             |         |              |                            |
|                                        | 不同供应商 不可设备                                                                          |                                             |         |              |                            |
|                                        | W市名 W市実型 「                                                                          |                                             |         |              |                            |
|                                        | FP7CPU UNIT AFP7CPS4 Communications Ar                                              |                                             |         |              | U 🖬                        |
|                                        | FP0H CONTROL UNIT A Communications Ac                                               |                                             |         |              |                            |
|                                        | . CN8034_Ethernet/IP_Ada Communications Ac                                          |                                             |         |              |                            |
|                                        | SM-ES120 Communications Ac                                                          |                                             |         |              |                            |
| 输出窗口                                   | < >>                                                                                |                                             |         |              | P 🖬                        |
|                                        | (保存设置)读取设置                                                                          |                                             | OK 取消   |              |                            |
|                                        |                                                                                     |                                             | ji.     |              |                            |
|                                        |                                                                                     |                                             |         |              |                            |
|                                        |                                                                                     |                                             |         |              |                            |
|                                        |                                                                                     |                                             |         | 激活 W         | ndows                      |
|                                        |                                                                                     |                                             |         | 转到"设置        | '以激活 Windows。              |
| H 4 → H 輸出 機次 (检索 /                    |                                                                                     |                                             |         |              |                            |
| 就绪                                     |                                                                                     |                                             |         | 1            | 践 LAN 192.168.1.5:32769 主站 |
|                                        |                                                                                     |                                             |         |              |                            |

3、依次点击"Exclusive Owner"→"参数设置",设置好参数后点击"OK",如下图 所示:

| 🗃 EtherNet/IP设置        |                                  |                          | -                        |                                                                                                    |                  |                        |                 | ×        |
|------------------------|----------------------------------|--------------------------|--------------------------|----------------------------------------------------------------------------------------------------|------------------|------------------------|-----------------|----------|
| 文件E 编辑E                | 显示M EDS文件(D) 设定(S                | 帮助田                      |                          |                                                                                                    |                  |                        |                 |          |
| i 💕 🛃 🛛 X 🗈 🛙          | 2                                |                          |                          |                                                                                                    |                  |                        |                 |          |
| 扫描列表                   | 1                                | ↓   ( ( ) ) / 注接設定 √ 设备服 | ■性 √ 设备设定 ∖              |                                                                                                    |                  |                        |                 |          |
| FP7 CPS31E(192.        | 168.1.5) 可使用连接数:255              | 通用信息                     |                          |                                                                                                    |                  |                        |                 |          |
| IO图预计使用                | 连接数:0                            | # 5 0                    |                          |                                                                                                    | 194.5            |                        | CICN FID 3 (1 7 | -        |
|                        | 哇按叙:Ⅰ<br>MMP-MD1616N FIP V1.7 (1 | 节点26<br>9/ いまち           | SM-AMMP-MUTOTON_EIP_V1.7 |                                                                                                    | 设备名              | SM-AMMP-MUT            | OTON_EIP_VT./   |          |
| Exclus                 | sive Owner 🖌                     | 连接名                      | Exclusive Owner          | ~                                                                                                    | 应用类型             | Exclusive Uwner        |                 |          |
|                        |                                  | 兼容性检查                    | 運照這配器规则                  | ~                                                                                                    | COS的不可发送时间       |                        | ms              |          |
|                        |                                  | 通信方式                     | 实例                       | ~                                                                                                    | 超时时间             | RPI × 4                | ~               |          |
|                        |                                  | 输入发送触发                   | Cyclic                   | ~                                                                                                    | 参数设置             | <b>〔输</b> 入 :200ms / ≛ | 输出:200ms)       |          |
|                        | 参数设置                             |                          |                          | ×                                                                                                    |                  |                        |                 |          |
|                        | 输入信息 (T>0)                       |                          |                          |                                                                                                    |                  |                        |                 | _        |
|                        |                                  | (默认值:512、范围:0-512)       | 256                      | Byte                                                                                                    | 设备分配             |                        |                 |          |
|                        | 实例 ID                            |                          | 101                      |                                                                                                    | 起始设备             | 大小偏置                   | 添加              |          |
|                        | 检出信自(0>T)                        |                          | ý L                      | 公须填写                                                                                                    | i 256            | 128 0                  |                 |          |
|                        | 新雄士山                             | (戦は値:512、范国:0-512)       | 256                      | Puto                                                                                                    | 3                |                        |                 |          |
|                        | 家(山)で」。<br>定街IID                 |                          | 100                      | byte                                                                                                    | 4                |                        | 删除              |          |
|                        | 2401 10                          |                          | 100                      |                                                                                                    | 合计数据大小: 128 Word | 剩余数据大小:(               | ) Word          |          |
|                        | 实例通信连接路径信息                       |                          |                          |                                                                                                    |                  |                        |                 |          |
| 设备——览                  | 配置实例                             |                          | 102                      |                                                                                                    |                  |                        |                 | -        |
| 不同供应商                  |                                  |                          |                          |                                                                                                    | 设备分配             |                        |                 |          |
| 设备名                    | 配方数据                             | 设宁值                      |                          |                                                                                                    | 起始设备             | 大小 偏置                  | 添加              |          |
| FP7CPU UNIT AFP7       | Card check                       | 1 : check                |                          | 根                                                                                                    | 据实际从站起           | 習                      |                 |          |
| FPOH CONTROL UN        | AMMP_MD1616N                     | 1                        |                          |                                                                                                    |                  | E.                     |                 |          |
| SM-MP5R-EIP_108B       | master PDI_Length                | 2                        |                          |                                                                                                    | 4                |                        |                 |          |
| SM-ES120               | master Filter parameters         | 10                       |                          |                                                                                                    | 合计数据大小: 128 Word | 剩余数据大小:(               | ) Word          |          |
| SIVI-AIVIIVIP-IVID 161 |                                  |                          |                          | <b>A</b>                                                                                                    |                  |                        |                 |          |
| /97/20198 245 Bm2      |                                  |                          |                          |                                                                                                    |                  |                        |                 | - Window |
| 1*14'设置 读职1            |                                  |                          |                          | -                                                                                                    |                  |                        | UK              | 月20月     |
|                        | 4                                |                          |                          | Image: A start and a start a start |                  |                        |                 |          |

注:参数设定说明:子卡状态地址占用必须填写256,配置数据根据实际链接从站配置

④组态及程序下载

1、依次点击"在线"→"通信设置",如下图所示:

| ■ 未命名 - FPWIN GR7 - [PB1]            | ~0                                                                                                    | - 🗆 ×                                                                                                    |
|--------------------------------------|----------------------------------------------------------------------------------------------------|----------------------------------------------------------------------------------------------------|
| □ 项目@ 编辑@ 查找/替换③ 注释Q                 | 显示M 转换网 在线山 人名加尔 王具田 选项(2) 窗口(20) 帮助(2)                                                                                                    | _ 8                                                                                                    |
| D 😂 🖬 🗇 🤊 🖄 🖧 📲 🕿                    | - A 🖞 🗐 🗱 🕮 🕮 🙀                                                                                                    |                                                                                                    |
| 项目树 📮 🖬                              | ▶ PB1 ■ 指定通信站回                                                                                                    | → 設备监控1 0 III                                                                                                    |
| % 显示P8 类型1 ✓                         | · / 0 3 切埃为在线模式M 2 型1 / 1/0注释                                                                                                    | - 重示注释                                                                                                    |
| ···································· | 1         3         10時入事業(構成の)         日本に上地の目開体内の         日本に上地の目開体内の         日本に上地の目前体内の         日本に上地の目前体内の        日本に上地の        日本に上地の | 山水山         山水山         (Mext)         (Mext) |
|                                      | <                                                                                                    |                                                                                                    |
|                                      | Monte         More         I        OH         MMCT         fore          NOT /         NDDX           Sea         GED         distr         , 0001         , 0001         , 0001         , 0001         , 0001         , 0001         , 0001         , 0001         , 0001         , 0001         , 0001         , 0001         , 0001         , 0001         , 0001         , 0001         , 0001         , 0001         , 0001         , 0001         , 0001         , 0001         , 0001         , 0001         , 0001         , 0001         , 0001         , 0001         , 0001         , 0001         , 0001         , 0001         , 0001         , 0001         , 0001         , 0001         , 0001         , 0001         , 0001         , 0001         , 0001         , 0001         , 0001         , 0001         , 0001         , 0001         , 0001         , 0001         , 0001         , 0001         , 0001         , 0001         , 0001         , 0001         , 0001         , 0001         , 0001         , 0001         , 0001         , 0001         , 0001         , 0001         , 0001         , 0001         , 0001         , 0001         , 0001         , 0001         , 0001         , 0001         , 0001         , 0001         , 0001                                                                                                    | _ACCE).                                                                                                    |
| 输出窗口                                 |                                                                                                    | a 🖬                                                                                                    |
|                                      |                                                                                                    | 1895号 Windows<br>转到"纪室"记题55 Windows。                                                                                                    |
| H ◀ ▶ H \着出人懂读人性家/<br>显示通信条件设定画面。    |                                                                                                    | 南线 LAN 192.168.1.5:32769 主站 - :::                                                                                                    |
|                                      |                                                                                                    |                                                                                                    |

2、根据实际的连接方式连接 PLC,这里以以太网为例,点击"以太网",输入 PLC 的IP 和端口编号,点击"OK",如下图所示:

| 🗃 未命名 - FPWIN GR7 - [PB1]                                                                                                    |                                         |                                                                                                    |       |                                                                                                    |                                       |              |                                | $\square$ $\times$ |
|----------------------------------------------------------------------------------------------------|-----------------------------------------|----------------------------------------------------------------------------------------------------|-------|----------------------------------------------------------------------------------------------------|---------------------------------------|--------------|--------------------------------|--------------------|
| 项目的编辑的查找/替换的注释()                                                                                                    | 显示业 转换函 在线山 调试口》 工具口 选项心 奮口 必 帮助。       | b .                                                                                                    |       |                                                                                                    |                                       |              |                                | - 8 ×              |
| D 😂 🖬 🕲 🤊 🕾 🕹 🛍 😫 📲                                                                                                    | - A 비 및 방 방 72 🔒 🛊 🗕 🕹 🖉 📰 💷 .          |                                                                                                    |       |                                                                                                    |                                       |              |                                |                    |
| 项目树 💶 🖬                                                                                                    | 2 PB1                                   |                                                                                                    | •     | 设备监控1                                                                                                    |                                       |              |                                | a 🖬                |
| № 显示P8 类型1 ~                                                                                                    | ·/ 0 // · · · · · · · · · · · · · · · · | 1/0注释                                                                                                    |       | M -                                                                                                    | 显示注释                                  | <b>黄型1</b> ∨ |                                |                    |
| - ① 即用(+本名)<br>- 過 P(F)(* CS315]<br>- 沙 F/F / R型<br>- 沙 F/F / R型<br>- ◇ (F/F) / P)<br>- ○ (F/F) / P)<br>- ○ (F/F) / P) | c                                       | ま伝の空 - FPWIN G67     H 採取消費取組     使用線口     使用線口     使用線口     使用線口     使用線口     Let     文     使用線口     注     使用線口     注     使用線口     注     使用線口     注     使用線口     注     使用線     注     注     使用線     注     注     使用線     注     注     使用     行     行     在     行     在     行     行     在     行     行     信     写     行     行     信     写     行     行     信     写     行     行     信     写     写     行     写     写     写     行     信     写     写 | × × × | Be.         1           3         3           4         6           6         7           9         3           9         6           9         7           11         12           12         13           14         16           17         16           10         20           22         22           23         24           26         26           26         26 | · · · · · · · · · · · · · · · · · · · | 当前痛 (        | 1986点型 注释                      | a 5                |
| 输出窗口                                                                                                    |                                         |                                                                                                    |       |                                                                                                    |                                       |              |                                | A 🔀                |
|                                                                                                    |                                         |                                                                                                    |       |                                                                                                    |                                       |              | 激活 Windows<br>转到"设置"以激活 Windov | /S <sub>0</sub>    |
| <u> </u>                                                                                                    |                                         |                                                                                                    |       |                                                                                                    |                                       |              | 商线 LAN 192.168.1.5             | 32769 主站           |

7

组 态 3、依次点击"在线"→"下载至 PLC(项目整体)",如下图所示:

| 🧱 未命名 - FPWIN GR7 - [PB1]                                                                                                    | 0                                                                                                    |                           |   |                                                                                                    |         |                                                                    | -                               | • ×        |
|----------------------------------------------------------------------------------------------------|----------------------------------------------------------------------------------------------------|---------------------------|---|----------------------------------------------------------------------------------------------------|---------|--------------------------------------------------------------------|---------------------------------|------------|
| 3 项目の编辑的查找/普换S 注释(S)                                                                                                    |                                                                                                    | elwa Arthur               |   |                                                                                                    |         |                                                                    |                                 | _ 8 ×      |
| □ □ □ □ □ □ □ □ □ □ □ □ □ □ □ □ □ □ □                                                                                                    |                                                                                                    | Sile Sile マ<br>型1 マ 1/0注稱 | - | 设备监控1                                                                                                    | 显示注释 黄昏 | ⊉1 ~                                                               |                                 | * 🖬        |
| □         ●         ●         ●         ●         ●         ●         ●         ●         ●         ●         ●         ●         ●         ●         ●         ●         ●         ●         ●         ●         ●         ●         ●         ●         ●         ●         ●         ●         ●         ●         ●         ●         ●         ●         ●         ●         ●         ●         ●         ●         ●         ●         ●         ●         ●         ●         ●         ●         ●         ●         ●         ●         ●         ●         ●         ●         ●         ●         ●         ●         ●         ●         ●         ●         ●         ●         ●         ●         ●         ●         ●         ●         ●         ●         ●         ●         ●         ●         ●         ●         ●         ●         ●         ●         ●         ●         ●         ●         ●         ●         ●         ●         ●         ●         ●         ●         ●         ●         ●         ●         ●         ●         ●         ●         ●         ● |                                                                                                    | - face                    |   | PA         P3           3         3           4         -           0         -           11         -           12         -           13         -           14         -           15         -           16         -           17         -           18         -           19         -           20         -           22         -           24         -           25         - | · 读曲    | 当前信 封禄失                                                            | 보 3#                            | ×          |
|                                                                                                    | Operation         end         end         e |                           |   |                                                                                                    |         |                                                                    |                                 | * 🛛        |
| 输出窗口                                                                                                    |                                                                                                    |                           |   |                                                                                                    |         |                                                                    |                                 | φ 🔀        |
|                                                                                                    |                                                                                                    |                           |   |                                                                                                    |         | (中国)<br>(11)<br>(11)<br>(11)<br>(11)<br>(11)<br>(11)<br>(11)<br>(1 | 牧活 Windows<br>到"设置"以激活 Windows。 |            |
| H 4 → H 勤由 (信張 (检索 /                                                                                                    |                                                                                                    |                           |   |                                                                                                    |         |                                                                    |                                 |            |
| 将项目下载至PLC,                                                                                                    |                                                                                                    |                           |   |                                                                                                    |         |                                                                    | 在线 LAN 192.168.1.5:32769 主      | Na PLC-RUN |

# 4、点击"是",如下图所示:

|                                                                                                    | X                                      |
|----------------------------------------------------------------------------------------------------|----------------------------------------|
|                                                                                                    | _ 8 X                                  |
|                                                                                                    | (0.80 Min)                             |
|                                                                                                    | ★ With@ife 由 展示注释 案型1 →                |
| B-3     BUILLASKI     1     1     1     1     1     1     1     1     1     1     1     1     1     1     1     1     1     1     1     1     1     1     1     1     1     1     1     1     1     1     1     1     1     1     1     1     1     1     1     1     1     1     1     1     1     1     1     1     1     1     1     1     1     1     1     1     1     1     1     1     1     1     1     1     1     1     1     1     1     1     1     1     1     1     1     1     1     1     1     1     1     1     1     1     1     1     1     1     1     1     1     1     1     1     1     1     1     1     1     1     1     1     1     1     1     1     1     1     1     1     1     1     1     1     1     1     1     1     1     1     1     1     1     1     1     1     1     1     1     1     1     1     1 |                                        |
| 輸出費口                                                                                                    | a 🖬                                    |
|                                                                                                    | 激活 Windows<br>報酬電電心網話 Windows,         |
| (・・)  、諸山、御波、仏奈/                                                                                                    |                                        |
| 新绪                                                                                                    | 在线 LAN 192.168.1.5: 32769 主站 PLC-RUN 点 |

7

组

## 5、点击"是",如下图所示:

| ■ 未命名 - FPWIN GR7 - FPB11                                |                                                                                                    | - 0 ×                                |
|----------------------------------------------------------|----------------------------------------------------------------------------------------------------|--------------------------------------|
| 3 项目的编辑型 查找者指头 注释公 最示处 转换心 在线山 编述应 工具(D) 选项(D) 第□(D) 帮助性 |                                                                                                    | - 8 ×                                |
| ] [1] [2] [2] [2] [2] [2] [2] [2] [2] [2] [2             |                                                                                                    |                                      |
|                                                          | → 设备监控1                                                                                                    | # 🖬                                  |
| 20 面が時 実生1 ○ -/ 0 2 盆控係止中 显示注释 実型1 ○ 1/0注释               | 1 当控停止中 显示注释 英型1 ~                                                                                                    |                                      |
| • • • • • • • • • • • • • • • • • • •                    | In.         Pa         Ref         Seminar         State           2         2         2         2         2         2         2         2         2         2         2         2         2         2         2         2         2         2         2         2         2         2         2         2         2         2         2         2         2         2         2         2         2         2         2         2         2         2         2         2         2         2         2         2         2         2         2         2         2         2         2         2         2         2         2         2         2         2         2         2         2         2         2         2         2         2         2         2         2         2         2         2         2         2         2         2         2         2         2         2         2         2         2         2         2         3         3         3         3         3         3         3         3         3         3         3         3         3         3         3 |                                      |
|                                                          |                                                                                                    |                                      |
| 編出館日                                                     |                                                                                                    | ۵ 🖬                                  |
| н • • • • • • • • • • • • • • • • • • •                  |                                                                                                    | 激活 Windows<br>转到"设置"以激音 Windows,     |
| <u>aca</u>                                               |                                                                                                    | 在政 LAN 192.168.1.5:32769 王站 PLC-PROG |

⑤ I/O 数据监控与强制执行

1、将软件监控状态由"停止"切换至"执行",添加需要强制输出的点位,点击 "OK",修改相应输出点当前值即可对输出点进行强制输出,如下图所示:

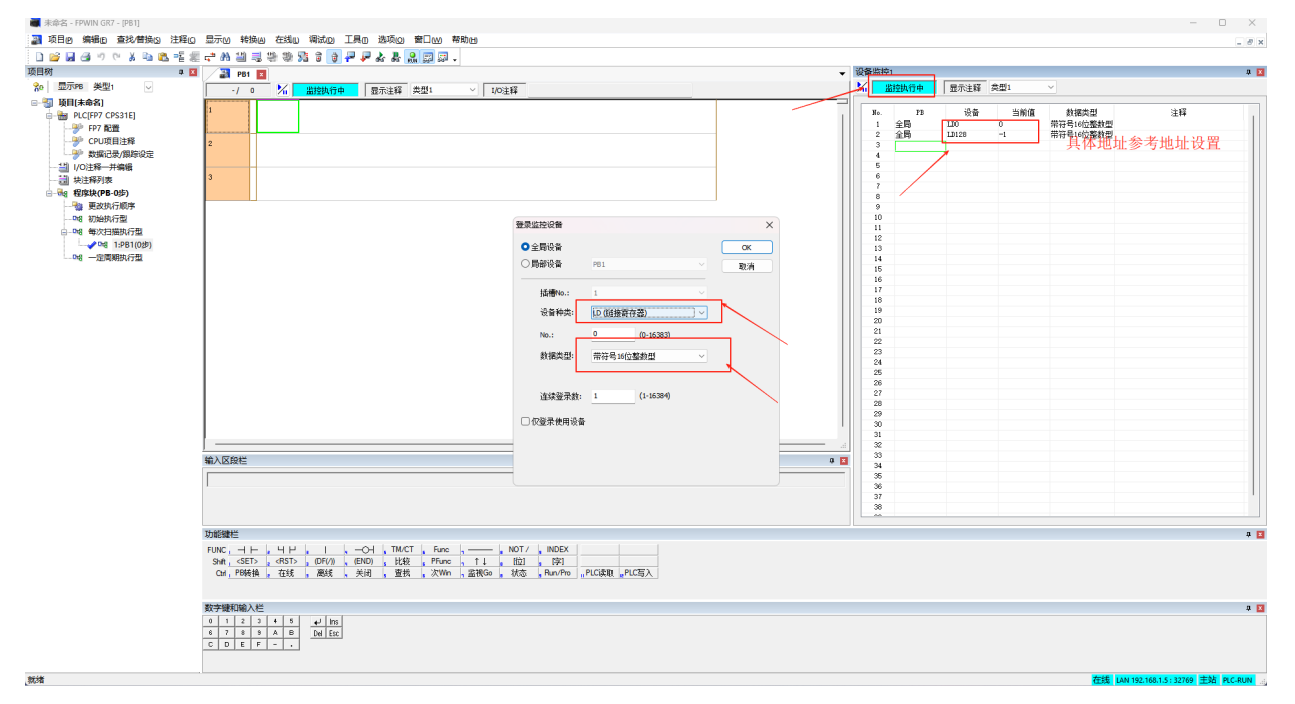

7

组 态